## g**¬**ınwell

## **Group Enrollment**

1. To start your application please go to <u>Home</u>. Once you are here you are going to go up to the menu bar, click on provider enrollment, then click on New Enrollment

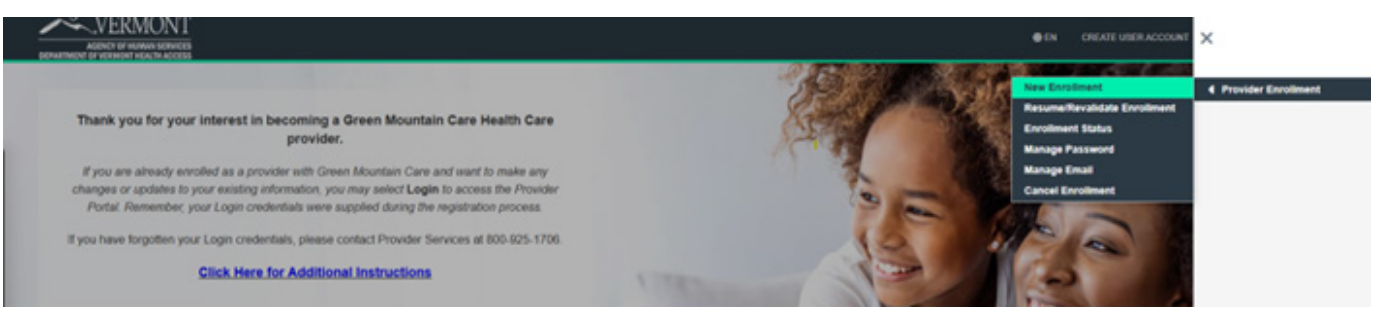

2. Then you are going click Start (highlighted below). If you would like we do offer an Enrollment Prechecklist which will let you know what you will need to complete your application prior to starting. However, this is optional and not a requirement.

|                                                                                                    |                                                                | •                                                                    | CREATE USER ACCOUNT CONTACT US LOG                                            |
|----------------------------------------------------------------------------------------------------|----------------------------------------------------------------|----------------------------------------------------------------------|-------------------------------------------------------------------------------|
| DEPARTMENT OF VERMONT HEALTH ACCESS<br>PROVIDER ENROLLMENT <b>New Enrollment</b>                                                                           |                                                                |                                                                      |                                                                               |
|                                                                                                    |                                                                |                                                                      |                                                                               |
| Welcome                                                                                                    |                                                                |                                                                      |                                                                               |
| Welcome to the Online Provider Enro                                                                                                    | Ilment System                                                  |                                                                      |                                                                               |
| Please note that only one service location and one provider typ                                                                                            | can be enrolled per application. All attachments must be con   | plete, legible and current. You will be notified if your application | cannot be processed because it is incomplete or the information is incorrect. |
| All providers may need the following minimum information to co                                                                                             | nplete your enrollment request:                                |                                                                      |                                                                               |
| Address information     Tax Identification Number/Social Security Number                                                                                   |                                                                |                                                                      |                                                                               |
| Additional information may also be required depending on provi                                                                                             | er type such as:                                               |                                                                      |                                                                               |
| National Provider Identifier     Taxonomy code(s)     License Number(s) and Effective Dates     CLIA Number and Effective Dates – if billing laboratory or | des                                                            |                                                                      |                                                                               |
| * Do you need to change ownership?                                                                                                    | 0                                                              |                                                                      |                                                                               |
| Ves No                                                                                                    |                                                                |                                                                      |                                                                               |
|                                                                                                    |                                                                |                                                                      |                                                                               |
| "Start" Button will be enabled based on the answer selection.                                                                                              | he application will automatically save each time you click "Sa | ve or Continue".                                                     | _                                                                             |
|                                                                                                    |                                                                |                                                                      |                                                                               |
|                                                                                                    |                                                                |                                                                      | STA                                                                           |

3. Once you click start it's going to ask you to register by entering your email address and creating a password for the application. This is in case you need to log back into the application at a later time to finish or make corrections.

| egistration                                     |                                          |                                                      |                                        |          |
|-------------------------------------------------|------------------------------------------|------------------------------------------------------|----------------------------------------|----------|
| Register below to be assigned a unique enroller | ent tracking number. Be sure to write do | wn your password. An email confirmation will be sent | with the tracking number. If you don't | Required |
| ubmit your envollment right away, you can use   | this tracking number and password to H   | sume your envolment application later                |                                        |          |
| * Email                                         | 0                                        | * Confirm Email                                      | 0                                      |          |
|                                                 |                                          |                                                      |                                        |          |
| * Password                                      | = 0                                      | * Confirm Password                                   | 0                                      |          |
|                                                 |                                          |                                                      |                                        |          |
| Provider Reference                              |                                          |                                                      | 0                                      |          |
|                                                 |                                          |                                                      |                                        |          |

# g<mark>ə</mark>ınwell

4. Then you are going to receive a pop up with your application tracking number, which you will also need if you need to log back into your application. I would recommend writing this down, but it will also be emailed to the email you provided on the registration page.

| Your tracking number is 9773157735.                                                                       |
|----------------------------------------------------------------------------------------------------|
| An email will be generated and sent to your email address <b>mar</b> ************************************ |
| You can now continue with your enrollment application.                                                    |
| OK                                                                                                    |

- 5. You will then be brought to the general information of the application, where you will be asked to select your enrollment type and provider type. I would like to note once you have selected your enrollment type and provider type and save, you will not be able to change them as our system is intuitive and those to items drive what will be needed for the rest of the application.
- 6. You will select the Enrollment type will be Group, and your provider type will be T47 Family Supportive Housing, and your provider specialty will be S55.
  - Provider Type: T47 (FAMILY SUPPORTIVE HOUSING)
  - Specialty: S55-Permanent Supportive Housing
  - **Taxonomy:** 171M00000X Case Manager/Care Coordinator

| Service Name                                                                | CPT Code | Unit of Service/Payment                          | Rate or Cap                                                                                                 |
|-----------------------------------------------------------------------------|----------|--------------------------------------------------|----------------------------------------------------------------------------------------------------|
| Pre-Tenancy Support Services                                                | H0044 U1 | PMPM                                             | \$667.00                                                                                                    |
| <b>Tenancy Sustaining Services</b>                                          | H0044 U2 | PMPM                                             | \$667.00                                                                                                    |
| Housing Move-In Support<br>(household furnishing, moving<br>expenses, etc.) | H0043 U1 | Cost-based reimbursement<br>up to a lifetime cap | Up to \$1,000                                                                                               |
| Essential Utility Set-Up                                                    | H0043 U2 | Cost-based reimbursement<br>up to a lifetime cap | \$500 for utility deposits<br>\$500 for re-instatement of<br>utilities payment<br>\$500 for utility arrears |
| Home Remediation Services (pest eradication, etc.)                          | H0043 U3 | Cost-based reimbursement<br>up to an annual cap  | \$3,000 per year                                                                                            |
| Security Deposit                                                            | H0043 U4 | Cost-based reimbursement<br>up to a cap          | Up to \$2,000<br><b>One-time only per</b><br><b>Participant.</b>                                            |

### Provider Electronic Solutions Software Setup

#### WHAT'S THIS?:

Getting set up with Provider Electronic Solutions (PES) will allow you to submit Medicaid claims electronically.

#### WHEN:

Once you receive notice that you are now a Medicaid provider, you can start the process listed here.

### NOTE:

Provider Electronic Solutions (PES) is a Windows-based software that is not compatible with MACs/Chromebooks/Tablets/or Windows 10/11 S Mode. This software is not cloud-based and cannot be shared with multiple computers w/out a physical server. (For programs not using a Windows-based software, please bring your attention to the last paragraph)

- 1. Download and fill out the **Trading Partner Agreement** and **EDI Registration form** found here: <u>https://vtmedicaid.com/#/hipaaTools</u>.
- 2. Email the completed forms to <u>Vtedicoordinator@gainwelltechnologies.com</u>. Forms are processed within 7 Business days. A confirmation email will be generated once processed detailing your assigned Trading Partner number and instructions for logging into vtmedicaid.com.
- 3. Set up an appointment with the EDI coordinator to download and install the PES software.
- 4. After the initial setup has been completed your Provider Representative will guide you through a software tutorial and test claim submission. The test claim is required before you will be allowed to submit claims for processing and payment. Once the test claim has been verified as successful your Provider Representative will help you configure the software to re-submit the test claim for processing.

The paperwork referenced above in item 1 can be found online at:

#### Trading Partner Agreement:

https://vtmedicaid.com/assets/hipaaTools/TradingPartnerAgreement.pdf

Page 1-Print your name on the line

Page 2-Fill out contact information

Page 5- Select Provider Electronic Solutions (PES) Software

Page 5- Number of Third Parties for which you bill. You are billing for yourself only so put 1 Estimated claim volume per month. Just guess. We won't hold you to this hard number. Expected Frequency. I.e.: Monthly/Weekly/bi-weekly/daily – you will likely chose monthly Page 6 - Repeat your name and number/email address and then Sign page 7.

#### **EDI Registration:**

https://vtmedicaid.com/assets/hipaaTools/EDIRegistration.pdf

Part 1A This is your Group name and information

Part 1B: Select the same boxes as the image below.

Make sure to check the box labeled "Check here to authorize your Billing Service or Clearinghouse to see your Weekly Remittance Advice. You will be your own biller so this give you access to your own RA.

| Part 1b.<br>Pre-Certification (please check one)                                 |                                       |  |  |  |  |  |
|----------------------------------------------------------------------------------|---------------------------------------|--|--|--|--|--|
| Using Provider Electronic Solutions Version 2.XX: Distributed by Gainwell        |                                       |  |  |  |  |  |
| Certified by Independent Agency:                                                 |                                       |  |  |  |  |  |
| Translator Compliance Check:                                                     |                                       |  |  |  |  |  |
| Utilizing a Certified Vendor/Clearinghouse:                                      |                                       |  |  |  |  |  |
| Other (describe):                                                                |                                       |  |  |  |  |  |
| Enter "R" if you wish to remove auth Transactions (Check all that apply)         | norization.                           |  |  |  |  |  |
| 837 Institutional Inpatient                                                      | **835 Remittance (ERA in X12N format) |  |  |  |  |  |
| 837 Institutional Outpatient                                                     | 999 Functional Acknowledgement        |  |  |  |  |  |
| 837 Institutional Nursing Home                                                   | 276/277 Claim Status Inquiry/Response |  |  |  |  |  |
| 837 Institutional Home Health                                                    | 270/271 Eligibility Request/Response  |  |  |  |  |  |
| 837 Professional                                                                 | Claim Accept/Reject Report            |  |  |  |  |  |
| 837 Dental                                                                       | 1000000#                              |  |  |  |  |  |
| ** If you checked this box, it must be ac<br>https://vtmedicaid.com/#/hipaaTools | companied by the 835 Enrollment form. |  |  |  |  |  |

Part 2: Leave the Trading Partner ID blank (you do not have one yet)

Below that Enter your Seven-Digit Vermont Medicaid Provider ID#. Make sure you enter your Group name (This must match your enrollment with the State of Vermont) and Sign this. Select the boxes marked in the image below.

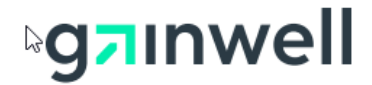

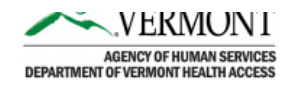

#### Part 2.

#### Vermont Medicaid Provider List

Check each transaction that is authorized by the Provider for this Trading Partner.

| Trading Part | ner ID:       |                    |   | _   | ۵.   | 0    |     | n Accept/<br>ct Rpt |     | 271  | 217  | ove |
|--------------|---------------|--------------------|---|-----|------|------|-----|---------------------|-----|------|------|-----|
| Provider ID  | Provider Name | Provider Signature |   | 837 | 8371 | 8371 | 666 | Clair<br>Reje       | 835 | 270/ | 276/ | Rem |
|              |               |                    | [ |     | ~    |      | ~   | ~                   |     | ~    | ~    |     |
| -            |               |                    |   |     |      |      |     |                     |     |      |      |     |

Please email the forms in PDF format to vtedicoordinator@gainwelltechnologies.com

Your representative will then help you submit a test claim. Once approved they will help you move over to the production system.

#### NON-Windows-based Program:

PES is currently only compatible with Windows-based software. There is an option to utilize Parallels program however many of the new Mac's have a chip (M1) that further prevents the Parallels software from allowing the PES program to run inside it. Gainwell only provides support for Windows installations. Other alternatives to PES include using a Billing Company/ Clearinghouse Vendor, utilizing a PC Windows-based laptop specifically for Medicaid PES, or paper claim submission. Further questions can be directed to: VTEDICoordinator Vtedicoordinator@gainwelltechnologies.com